# 臺灣史檔案資源系統

# 操作手册

| 壹、系統簡介與帳號申請2   |
|----------------|
| 一、 收錄內容2       |
| (一)個人文書與集藏2    |
| (二)家族與民間文書2    |
| (三)機構團體檔案2     |
| 二、 首頁說明3       |
| 三、 帳號申請4       |
| (一)申請資格4       |
| (二)申請步驟4       |
| 1. 線上填寫申請表4    |
| 2. e-mail 認證4  |
| 3. 審核結果通知4     |
| (三)使用期限4       |
| (四)閱覽權限5       |
| 貳、數位影像與目錄瀏覽6   |
| 一、 檔案目錄架構6     |
| (一)層級架構6       |
| (二)介面說明7       |
| 1. 目錄資訊7       |
| 2. 功能瀏覽8       |
| 二、 數位影像瀏覽10    |
| 參、藏品查詢11       |
| 一、 查詢辦法11      |
| (一)檢索查詢11      |
| 1. 進階查詢12      |
| 2. 簡易查詢12      |
| 3. 精確查詢/模糊查詢12 |
| (二)結果檢視13      |
| 1. 檢視模式13      |
| 2. 功能使用15      |
| 3. 檔案瀏覽16      |
| 二、 查詢歷史17      |
| 肆、聯絡我們17       |

#### 壹、系統簡介與帳號申請

一、收錄內容

臺灣史檔案資源系統(以下簡稱本系統)收錄自古文書室任務編組時期至現今, 約20多年來累積的臺灣民間文書、個人與家族檔案以及公私機構檔案的實體與 數位館藏,目前已開放8萬餘件以及超過250萬頁的數位影幅。本系統典藏之 文書檔案,依其來源可區分為三大類,各類檔案的收錄內容與特色概述如下。

(一)個人文書與集藏

是由個人所產生或保存與工作、生活經歷相關的第一手資料,型態包羅萬象, 有日記、手稿、訴訟文件、信件、明信片、照片、美術畫作等。目前系統收錄 的個人文書與集藏有:三好德三郎文書(1875-1939)、吉岡喜三郎文書 (1907-1939)、長谷川清文書(1883-1970)、孫江淮文書(1911-2004)、六然 居典藏(1910-1973)、高慈美文書(1910-2004)、陳澄波畫作與文書(1904-2003), 以及楊雲萍文書(1929-1985)等,為臺灣人或外國人在臺生活經驗的第一手史 料。

(二)家族與民間文書

現存的臺灣民間文書,大都是維繫家族宗親生活與財產證明所留下來的一手紀錄,型態包含土地契字、鬮書、人身契字、宗族規約、帳簿、族譜、書信等。 本系統目前收錄的家族與民間文書有:三角湧秦家文書(1755-1949)、岸裡社 潘家文書(1732-1888)、苗栗西湖劉家文書(1753-1916)、海南王均政家族文 書(1712-1948)、張達京家族文書(1769-1906)、鹿港郊商許家貿易文書 (1895-1897),以及各地區土地文書等。

(三)機構團體檔案

為法人組織的業務活動所產生與接收的原始紀錄,文書型態隨時代演進而有不同。系統目前包含之機構團體檔案有:日本勸業銀行在臺分支機構檔案 (1922-1949)、日治時期與戰後接收林業檔案(1895-1975)、臺灣省議政檔案 (1946-1998)、臺灣總督府專賣局檔案(1897-1945)、臺灣總督府旅券發行簿 (1897-1934)、最高法院遷臺民事訴訟檔案(1934-1953),以及臺灣銀行所藏 日治時期文書(1897-1960)等。本系統典藏之公私機構檔案,主要與院內外單 位合作數位化,以取得檔案史料的數位影像典藏與開放應用服務。

使用者可點選首頁功能列之「全宗瀏覽」,以了解本系統所蒐藏之三大類文書檔案。

本系統可逕至「<u>中央研究院臺灣史研究所檔案館</u>」首頁→館藏查詢→「<u>臺灣史</u> 檔案資源系統」點選使用,首頁功能如下所示。

| Land and and the                           | Server Ares      | D.                                 | 密碼: 极效申读 忘却                       |
|--------------------------------------------|------------------|------------------------------------|-----------------------------------|
| 依地理名稱瀏覽                                    | 全宗瀏覽   藏品查詢   条約 | <b>能簡介   聯絡我們   常見問題  </b>         |                                   |
| 台灣 亞洲                                      | へ崩               | 品查詢:全文檢索 350000 進                  | <sup>階檢索 操作說明</sup> C.            |
| 21k                                        | ●依全宗瀏覽(最新開)      | 放全宗檔案)                             |                                   |
|                                            | >> 個人文書與集藏       | >> 家族與民間文書                         | >> 機構團體檔案                         |
| 1798 R R R                                 | ◎ 南弘文書           | ◎ 新竹北門鄭禧記家族文書                      | <ul> <li>●臺灣銀行所藏日治時期文書</li> </ul> |
| · · · · · · · · · · · · · · · · · · ·      | ◎ 葉盛吉文書          | ◎ 三角湧素家文書                          | 臺灣總督府旅券發行簿                        |
| 214新 · · · · · · · · · · · · · · · · · · · | ◎ 下村宏文書          | ❷ 海南王均政家族文書                        | ◎ 滿洲醫科大學檔案                        |
| WARE DERING St. C.                         | ● 大鶴正滿文書         | ◎ 金門梁家照月                           | ❷ 受驗旬報 ( 螢雪時代 )                   |
|                                            | ❷ 許壽裳文書          | ● 日治時期臺灣軍事活動及地方特<br>色明信月           | ◎ 日治時期臺灣世界語運動文獻                   |
|                                            | D.               |                                    | HO MO                             |
|                                            |                  |                                    | No                                |
|                                            |                  |                                    |                                   |
|                                            |                  |                                    |                                   |
|                                            |                  | 原始・995 3 3553 5250 法書・ (03)3790 11 | DEC                               |

- A. 功能選單:提供「全宗瀏覽」、「藏品查詢」、「系統簡介」、「聯絡我們」、 「常見問題」以及「使用者專區」等說明與服務。
- B. 帳號管理:提供「帳號登入」、「帳號申請」及「忘記密碼」等功能。
- C. 藏品查詢:提供「檢索速查」欄位和「進階查詢」、「操作說明連結功 能,可輸入查詢詞進行檢索。
- D. 藏品瀏覽:提供依檔案全宗瀏覽的功能。

三、帳號申請

本系統目錄資料全面開放查詢,使用者若欲瀏覽檔案全文數位影像,須先向本館 申請帳號,待審核通過方可閱覽。此外,本系統與「<u>臺灣研究古籍資料庫</u>」共用 帳號密碼,使用者擇一申請即可。帳號申請方式與說明如下。

(一)申請資格

國內外人士憑有效電子郵件信箱,即可申請會員帳號使用。

(二)申請步驟

1. 線上填寫申請表

點選系統首頁右上方之「帳號申請」後進入申請頁面,確認「個資蒐集聲明內容」, 按下「同意」後,即可開始填寫申請表。

|                 | 全宗閲覧 蔵品査询 系統                                         | 然間介   聯絡我們   常見問題                                |                              |
|-----------------|------------------------------------------------------|--------------------------------------------------|------------------------------|
| ★地理名稱瀏覽<br>台灣亞洲 | ٩.                                                   | 品查詢:全文檢索 =                                       | ■Here I service =            |
| ATTR BUT        | <ul> <li>●依全宗瀏覽(最新開</li> <li>&gt; 個人文書與集藏</li> </ul> | 放全宗檔案)<br>»家族與民間文書                               | » 機構團體檔案                     |
| 1718 (and 1 1 ) | ◎ 南弘文書                                               | ◎ 新竹北門鄭禧記家族文書                                    | 臺灣銀行所藏日治時期文書                 |
| *** ******      | ◎ 葉盛古文書                                              | 三角) 所来家文書                                        | ● 臺灣總督府旅券發行簿                 |
| 210 210 A       | ◎下村宏文書                                               | ● 海南王均政家族文書                                      | <ul> <li>満洲醫科大學檔案</li> </ul> |
| atta and a star | ●大鶴正滿文書                                              | <ul> <li>金門梁家照片</li> </ul>                       | 受驗伺報(螢雪時代)                   |
|                 | ♥許壽表文書                                               | <ul> <li>日治時期臺灣軍事活動及地方特</li> <li>色明信月</li> </ul> | 日治時期臺灣世界語運動文獻                |
| A               |                                                      |                                                  |                              |

2. e-mail 認證

帳號申請資訊成功送出後,系統會自動寄發認證信函至所填寫的電子郵件信箱, 請務必讀取並點選信件中的網址連結,以確認您的電子郵件信箱有效。如未收到 認證信,請確認是否有被歸類至垃圾信件匣、被擋信的狀況。系統寄發的認證信 須於1個月內點選連結以啟動審核機制,如超過期限未點選,則連結自動失效, 申請者須再重新申請帳號。

3. 審核結果通知

當您點選認證信件中的連結,館員確認申請單內資訊是否詳實後,將於三個工作 天內回覆審核結果。

(三)使用期限

**帳號審核通過後,使用期限為1年。**帳號到期前7天,系統會寄發「帳號使用期 限延展通知信」至所填寫的電子郵件信箱,請務必讀取並點選信件中的網址連結, 以延展帳號使用期限1年。如未執行延展,帳號到期後,使用權限則會轉為「停 用」,此後要延展使用期限則需來電或至「聯絡我們」填寫表單洽詢館員,以啟動帳號權限。

(四) 閱覽權限

本系統數位影像因檔案採集協議及著作權法等相關規範,採分級開放形式,使用 者可於「系列」層級目錄下之「取用形式/使用方式」,知悉數位影像或其他載體 的使用方式。相關閱覽權限及規範如下表所示。

| 取用形式/使用方式 | 數位影像使用方式              |
|-----------|-----------------------|
| 線上閱覽      | 數位影像於帳號登入後可於線上瀏覽、列印。  |
| 到館閱覽      | 數位影像或其他載體需親至臺史所檔案館閱覽室 |
|           | 瀏覽、列印。                |
| 到館抄錄      | 數位影像或其他載體需親至臺史所檔案館閱覽室 |
|           | 瀏覽、僅供抄錄。              |

### 貳、數位影像與目錄瀏覽

一、檔案目錄架構

本系統之檔案文書,視同一來源為一全宗,並化繁為簡,以全宗-系列-案卷-單件之階層式方式編排與描述,並提供整體性及其脈絡資訊。

(一) 層級架構

以下就〈三好德三郎文書〉為例,呈現此全宗之脈絡階層。此全宗下分2系列: 「個人文書」與「商業經營文書」系列。系列下又分有案卷,如:「個人文書」 之下包含「回憶錄」、「書信」、「臺灣時期照片」以及「個人藏品清冊」等4案卷。 案卷之下為單件,可瀏覽數位影像。

| 回全宗湖覽<br><u>三好德三郎文書(2)</u><br>白- 個人文書(5)<br>□ □ □懷錄(4)                                                                                                    | 層次[level]<br>識別號[id] | 縮小範圍置夠 [請輸入查詞詞]<br>全宗<br>T0875                                                                                                    |
|----------------------------------------------------------------------------------------------------|----------------------|----------------------------------------------------------------------------------------------------|
| - 書信(2)<br>- 臺灣時期照片(5)                                                                                                    | 题名[title]            | 正題名:三好徳三郎文書                                                                                                    |
| <ul> <li>個人就品清冊(1)</li> <li>名念文算(2)</li> <li>町資料證營文書(5)</li> <li>明治32年店舗經(10)</li> <li>明治34年店舗經(12)</li> <li>明治34年店舗經(12)</li> <li>明治35年店舗經(12)</li> <li>明治36年店舗經(7)</li> </ul> | 摘要[abstract]         | 三好德三郎文書是本所進行「臺灣文史資源海外徵集與國際合作計畫」,由本所研究人<br>員許雪姬與建淑敏老師透過京都大學絕谷直人教授與獨協大學波形唱一教授居間聯繫,<br>與三好家取得數位與藏合作協議。徵集過程共分為兩次,第一次徵集時間為2012年8月<br>7日,自三好家取得動是三好德三郎於晚年親筆所寫回憶錄《三好茶苦来山人の逸話》<br>手稿,入聽載體為數位影像及全彩手稿重製品,按實體冊次,分存為4個內增鑑案,共計<br>26有實影腦。第二次從集時間為2013年4月,分別自三好家取得記錄三好德三郎在臺破<br>就的書目錄1冊及在臺時期舊照月56件。另從日本京都存宇治市歷史資料範取得該龍<br>所蔵「过利一家文書」中三好德三師關係資料,包含書信37件及決算報告書49件,共<br>計86件,以數位影像形式入號。另外,於2014年12月19日收到三好家主動提供之三<br>好德三師與夫人三好志な子紀念文集61冊,以及臺灣寫方才觀1冊,以數位影像形式入<br>號。2015年3月由中央研究院臺灣史研究所與日本京都大學人文科學研究所未同出版<br>《茶苦來山人の逸話:三好德三師的臺灣記憶》一書,收錄三好德三師個優錢之全文內<br>容並附有中譯對照。本批文書除了是了解三好德三郎在臺從專商業活動反公職活動的重<br>要研究資料之外,身為實業家的三好德三郎與官方之間違立起的特殊關係以及其生涯裡<br>重要轉折點都發具研究價值。 |
|                                                                                                    | 出處[origination]      | 產生者:三好德三郎                                                                                                    |
|                                                                                                    | 日期[date]             | 形成日期:明治21年1月~昭和15年4月(1888-01/1940-04)                                                                                                    |

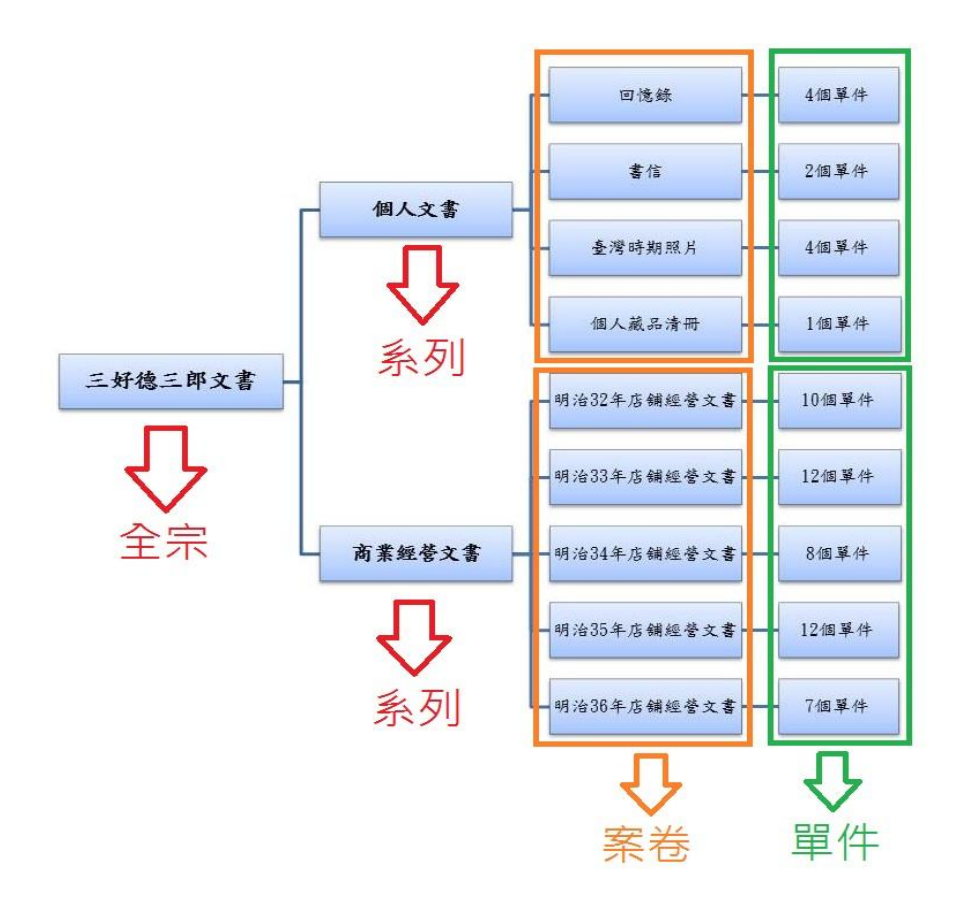

- (二)介面說明
- 1. 目錄資訊

| 欄位名稱       | 描述內容                        |
|------------|-----------------------------|
| 国力         | 描述單元所處的編排層級,包含全宗、系列、案卷、單件   |
| 盾入         | 等4種層次。                      |
| 識別號        | 描述單元的獨有代碼。                  |
| <b>昭</b> 夕 | 描述單元的名稱,包含文件的作者或文件內容與形式的簡   |
| 现石         | 述。                          |
| 摘要         | 描述單元入藏和徵集經過。                |
| 出處         | 描述單元的產生者。                   |
| 日期         | 描述單元產生的起迄時間。                |
| 範圍與內容      | 描述單元的內在資訊。                  |
|            | 數位影像的閱覽和複製方式,目前分為「線上閱覽」、「到  |
| 取用形式/使用方式  | 館閱覽」、「到館抄錄」,此目錄資訊通常會出現於「系列」 |
|            | 層級。                         |
| 编排         | 描述單元的分類和排序方式。               |
|            | 描述單元的分類和排序清單。以〈三好德三郎文書〉為例,  |
| 組成         | 此階層(全宗)目錄下分(系列):個人文書、商業經營文  |
|            | 書。                          |

| 傳記或歷史   | 描述單元的歷史或詳細的傳記資料,以理解檔案的脈絡。 |
|---------|---------------------------|
| 年表      | 描述單元依時序排列的簡要歷史或傳記資料。      |
| 權利說明    | 目錄和全文影像的所有權歸屬說明。          |
| 較佳的引用方式 | 使用者運用文書可參考的引用方式。          |
| *0      | 為用於研究和分析描述單元而產生的出版品,包含描述單 |
| 音日      | 元的副本。                     |

- 2. 功能瀏覽
  - (1) 縮小範圍查詢:輸入欲檢索之關鍵字,查找符合條件之檔案。

|                                                                                                    | 全宗瀏覽   藏品查詢   非                   | 系統簡介   聯絡我們   常見問題   使用者專匠                                                                                                    |
|----------------------------------------------------------------------------------------------------|-----------------------------------|----------------------------------------------------------------------------------------------------|
| 全宗瀏覽<br>Browsing                                                                                                    | ≫ <u>三好徳三郎文書</u> [ <sup>®</sup> ] | 縮小範圍查詢<br>讀輸入查討詞<br>暨論                                                                                                    |
| 1回全宗瀏覽<br>■ 三好德三郎文書(2)                                                                                                    | 層次[level]                         | 全宗                                                                                                    |
| 白·  個人文書(5)                                                                                                    | 識別號[id]                           | T0875                                                                                                    |
| - 書信(2)<br>- 杏澤時期昭日(5)                                                                                                    | 題名[title]                         | 正题名:三好徳三郎文書                                                                                                    |
| <ul> <li>● 個人就品选用(1)<br/>£28文年(2)          </li> <li>● 商業指導を(5)               θ引洽32年店舗修(10)               θ引洽33年店舗修(12)          </li> <li>● 明治35年店舗修(12)         </li> <li>● 明治36年店舗修(12)         </li> <li>● 明治36年店舗修(7)     </li> </ul> | 摘要[abstract]                      | 三好德三郎文書是本所進行「臺澤文史資源薄外徵集與國際合作計畫」,由本所研究人<br>員計書姬與建級號老師透過京都大學麵谷直人数授與獨協大學波形容一数授居間聯繫,<br>與三好家取得數位與統合作協議。徵集過程共分為兩次,第一次徵集時間為2012年8月<br>7日,自三好家取得數位與統合作協議。徵集過程共分為兩次,第一次徵集時間為2012年8月<br>7日,自三好家取得動色三好德三郎於她年親筆所寫回憶錄《三好茶苦菜山人の逸話》<br>手稿,入藏載體為數位彭徹及全彩手稿重製品,技強體明交,为各4個的d檔案,共計<br>264頁影場。第二次徵集時間為2013年4月,分別自三好麥取得記錄三好善三郎在臺收<br>約的書畫目錄1冊友在臺崎明選照月56件。另從日本京都府宇洽問歷史資評紙取得該顧<br>所載「拉利一家文書」中三好德三師關係資料,包含書信37件及決算報告書49件,共<br>計86件,以數位彭徹形式入藏。另外,於2014年12月19日收到三好家主勧提供之三<br>好德三師與夫人三好范太子紀念文集各1冊,以及臺灣寫實大觀日冊,以數位彭徹形式入<br>載。2015年3月由中央研究院憲潔史研究所與日本京都大學人文科學研究所共同出版<br>《梁芊菜山人の逸話:三好德三郎的臺灣記憶之一書,收錄三好德三郎問證錢之全文內<br>容證附有中譯對照。素根以客書時了是了解三師與當方之間聽立起的特殊關係以及其生涯裡<br>重要轉折點都極具研究價值。 |
|                                                                                                    | 出處[origination]                   | 產生者:三好徳三郎                                                                                                    |
|                                                                                                    | 曰期[date]                          | 形成日期:明治21年1月~昭和15年4月(1888-01/1940-04)                                                                                                    |

#### (2) 單件層級瀏覽

| 層次[level]                                                                                                    | 案卷                                                                                                    |  |  |  |
|----------------------------------------------------------------------------------------------------|----------------------------------------------------------------------------------------------------|--|--|--|
| 識別號[id]                                                                                                    | T0875_01_03                                                                                                    |  |  |  |
| 題名[title]                                                                                                    | 正題名:臺灣時期照片                                                                                                    |  |  |  |
| 出處[origination]                                                                                                    | 產生者:三好徳三郎                                                                                                    |  |  |  |
| 曰期[date]                                                                                                    | 形成日期                                                                                                    |  |  |  |
| 範圍與內容[scopeContent]                                                                                                    | 本案卷為三好德三郎在臺灣時期的相關照片。依照片內容可以分做四個部分,分別是個<br>人與家族照片、於別邸與貴賓之合影、店舗相關照片及出遊或出席政商活動等相關照<br>片;另含一冊《臺灣寫真大觀》,內容為臺灣風光及地方特色景物照片。共計55件。                                                                                                    |  |  |  |
| 編排[arrangement]                                                                                                    | 本案卷下單件依照片內容類型編排                                                                                                    |  |  |  |
| 組成[organization]                                                                                                    | 個人與家族照片(10875 01 03 01)<br>於別邸與實實之合影(10875 01 03 02)<br>店舗相關照片(10875 01 03 03)<br>上遊或出席政商活動等相關照片(10875 01 03 04)<br>臺灣寫真大觀(10875 01 03 05)                                                                                                    |  |  |  |
| 權利說明[copyrightDesc]                                                                                                    | 後設資料及數位影像均為中央研究院臺灣史研究所所有                                                                                                    |  |  |  |
| 較佳的引用方式[prefCiteWay]                                                                                                    | 引用時諸註明:題名(識別版)。杳檢日期。資料庫名稱。檢索網址。                                                                                                    |  |  |  |
| 好徳三郎文書 / 個人文書 / 3                                                                                                    | 臺灣時期照片 / 店舗相關照片 [P] A.<br>縮小範圍實詞 請輸入查詢詞                                                                                                    |  |  |  |
| <u>好德三郎文書</u> / 個人文書 /<br>層次[level]                                                                                                    | 臺灣時期照片 / 店舗相關照片 [0] A.<br>縮小範圍查詢 請輸入查詢詞<br>單件                                                                                                    |  |  |  |
| [好徳三郎文書 / 個人文書 / 引<br>層次[level]<br>識別號[id]                                                                                                    | 臺灣時期照片 / 店舗相關照片 (P) A.<br>縮小範圍實詞 (請輸入查討詞<br>單件<br>T0875_01_03_03                                                                                                    |  |  |  |
| <u>好德三郎文書 / 個人文書 / </u><br>層次[level]<br>識別號[id]<br>題名[title]                                                                                       | 臺灣時期照片 / 店舗相關照片 [2] A.<br>縮小範圍查詢 請輸入查詢詞<br>單件<br>T0875_01_03_03<br>正題名:店舗相關照片                                                                                                    |  |  |  |
| <u>好徳三郎文書</u> / 個人文書 / 雪<br>層次[level]<br>識別賦[id]<br>題名[title]<br>出處[origination]                                                                   | <ul> <li>臺灣時期照片 / 店舗相關照片 [0]</li> <li>A.</li> <li>縮小範圍查詢 請輸入查討詞</li> <li>單件</li> <li>T0875_01_03_03</li> <li>正題名:店舗相關照片</li> <li>產生者:三好德三郎</li> </ul>                                                                                                    |  |  |  |
| 好徳三郎文書 / 個人文書 /<br>層次[level]<br>識別箴[id]<br>題名[title]<br>出處[origination]<br>日期[date]                                                                | <ul> <li>         室遊時期照片 / 店舗相關照片(P)         A.         縮小範圍查詢 請輸入查詢詞         單件         T0875_01_03_03         正題名:店舗相關照片         產生者:三好德三郎         形成日期         形成日期</li></ul>                                                                                                    |  |  |  |
| 好徳三郎文書 / 個人文書 /<br>層次[level]<br>識別箴[id]<br>題名[title]<br>出感[origination]<br>日期[date]<br>範圍與內容[scopeContent]                                         | 查整時期照片/店舗相關照片(P) A.<br>縮小範圍查詢 請輸入查詢詞<br>單件<br>T0875_01_03_03<br>正題名:店舗相關照片<br>產生者:三好德三郎<br>形成日期<br>本件收錄过利茶舖產北分店外觀與店內陳設照片。第一頁影像為中日戰爭時期过利茶舖<br>的店員松井忠次即將出征上戰場前拍攝的紀念照,第一排坐者右二為松井忠次、右三為<br>三好德三郎、右四為三好正雄、站立於三好德三郎跟三好正雄之間的孩童為三好通从。<br>第二頁影像及第三頁影像為过利茶舖店內照片,第三頁影像拍攝時間為昭和10年左右。<br>第四頁影像為位於榮町(今窗陽路一帶)的过利茶舖外閣。第六頁影像五軒通(今重慶南<br>路一段)。                                                                                                    |  |  |  |
| 好徳三郎文書 / 個人文書 / 名<br>屋次[level]<br>識別就[d]<br>距名[title]<br>此處[origination]<br>日期[date]<br>範圍與內容[scopeContent]<br>個人名稱[perName]                       | 基準時期照片/店舗相關照片(P) A.<br>縮小範圍宣詢 請輸入查詢詞<br>單件<br>T0875_01_03_03<br>正題名:店舗相關照片<br>產生者:三好德三郎<br>形成日期<br>本件收錄社利茶舗產北分店外觀與店內陳說照片。第一頁影像為中日戰爭時期辻利茶舗<br>的店員松井忠次即將出征上戰場前拍攝的紀念照,第一排坐者右二為松井忠次、右三為<br>三好德三郎、右四為三好正確、站立於三好德三郎既三好正確之間的孩童為三好通从。<br>第二頁影像及第三頁影像為社利茶舖店內照片,第三頁影像拍攝時間為昭和10年左右。<br>第四頁影像為位於榮町(今衡陽路一帶)的辻利茶舖外觀。第六頁影像五年所通於。<br>第九頁影像及第十頁影像為社利茶舖周進之街道照片,第十頁影像為本町通(今重應南<br>路一段)。                                                                                                    |  |  |  |
| 好徳三郎文書 / 個人文書 /<br>層次[level]<br>説別箴[id]<br>題名[title]<br>出感[origination]<br>日期[date]<br>範圍與內容[scopeContent]<br>個人名稱[perName]<br>権利説明[copyrightDesc] | 基整時期照片/店舗相關照片(P)       A.         留件       第輸入查討詞         10875_01_03_03       正題名:店舗相關照片         產生者:三好德三郎       日本         形成日期       本件收錄过利茶舗臺北分店外觀與店內陳設照片。第一頁影像為中日戰爭時期过利茶舗         本件收錄过利茶舗臺北分店外觀與店內陳設照片。第一頁影像為中日戰爭時期过利茶舗         的店員松井忠次即將出征上戰場前拍攝的紀念照,第一排坐者右二為松井忠次、右三為         三好德三郎、右四為三好正雄、站立於三好德三郎跟三好正雄之間的孩童為三好通从。         第二頁影像及第三頁影像為过利茶舗店內照片,第三頁影像拍攝時間為昭和10年左右。         第四頁影像為位於榮町(今衛陽路一帶)的辻利茶舗內蠻。第六頁影像為本町通(今重慶南<br>路一般)。         松井忠次   三好正雄   三好通弘         後該資料及數位影像均為中央研究院臺灣史研究所所有         |  |  |  |
|                                                                                                    | 基整時期照月 / 店舗相關照月(P)       A.         窗件       第小範圍實詢 請輸入查詢詞         窗件       70875_01_03_03         正題名:店舗相關照月          產生者:三好德三郎          形成日期          本件收錄过利茶舗產北分店外觀與店內陳該照月。第一頁影像為中日戰爭時期过利茶舗         的店員松井忠次即將出征上戰場前拍攝的紀念照,第一排坐者右二為松井忠次、右三為三好意三郎、右四為三好正確、站立於三好德三郎跟三好正確之間的孩童為三好通外。         第二頁影像及第三頁影像為过利茶舗店內照月,第三頁影像拍攝時間為昭和10年左右。         第四頁影像為位於榮町(今窗陽路一帶)的辻利茶舗內體。第六頁影像為本町通(今重慶南路一般)。         松井忠次   三好正確   三好通弘         後該資料及數位影像均為中央研究院臺灣史研究所所有         引用時議註明: 題名(識別賦)。查檢日期。資料庫名稱。檢索網址。         B. |  |  |  |

- A. 「三好德三郎/個人文書/臺灣時期照片/店舖相關照片」表示現在所處的 目錄層級為「單件」。
- B. 「單件」目錄資訊,下附數位影像縮圖,點選任一張縮圖,可開啟影像閱覽。

- C. 按下數位影像縮圖列(1組5幅縮圖)的右側箭頭,表示換到「下一頁」, 可換下1組縮圖。
- D. 按下數位影像縮圖列下方的「上一件」或「下一件」,可觀看「上一筆」或 「下一筆」單件目錄資訊。
- 二、數位影像瀏覽
  - 閱覽全文影像,可使用紅框內功能列,各功能如下表所示。

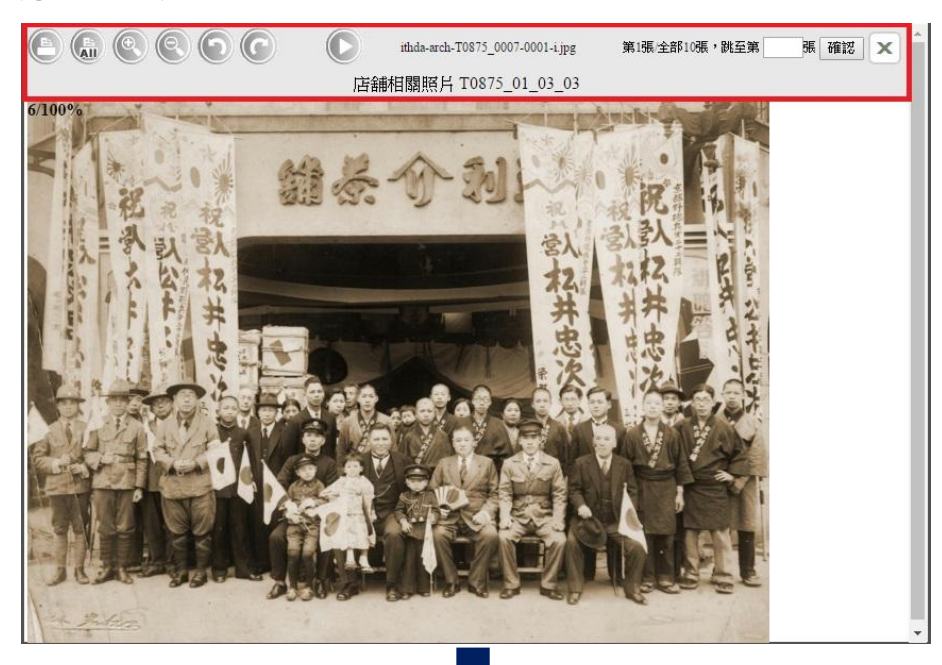

| 功能列圖示 | 功能說明      | 功能列圖示                            | 功能說明            |
|-------|-----------|----------------------------------|-----------------|
|       | 列印止恶剧海    |                                  | 點選即可閱覽下         |
| C     | 列中此农家体    |                                  | 一張影像            |
| E     | 列印此單件內全部  | 14.4                             | 大师剧海伯贴          |
| LI    | 影像        | itnda-arch-108/5_000/-0001-1.jpg | 該 帕 家 1 冬 納 5 元 |
|       |           |                                  | 目前畫面為第X         |
|       |           |                                  | 張影像/總計有 X       |
|       | 點選放大或縮小圖  |                                  |                 |
|       | 示後,即可執行放大 | 第1張/全部10張,跳至第<br>張<br>麗          | 張影像,於└──        |
| )     | 或縮小功能     |                                  | 中輸入數字按下         |
|       |           |                                  | 「確認」後,便可        |
|       |           |                                  | 閱覽該張影像。         |
| 66    | 影像可向左或向右  |                                  | 該幅影像所屬題         |
|       | 90 度旋轉    | /占曲作目期照片 108/3_01_03_03          | 名與識別號           |

## 參、藏品查詢

- 一、查詢辦法
- (一) 檢索查詢

使用者可依需求由首頁直接點選功能列的「藏品查詢」(紅框處)或直接於下方「檢索速查」(藍框處)欄位中輸入檢索詞,以及點選「進階檢索」使用。

| 中央所成现 五灣<br>臺灣史檔- | <sup>史研究所</sup><br>案资源系统                                      | 9091 9971                                                                                         | 中研院基史所檔案館 中央研究院基準史研<br>1990<br>構成 - <u>圣人</u><br>密碼 : 保設申請 医記述 |
|-------------------|---------------------------------------------------------------|---------------------------------------------------------------------------------------------------|----------------------------------------------------------------|
| ■依地理名稱瀏覽          | 全宗瀏覽 藏品查詢 条約                                                  | <b>*簡介  聯絡我們  常見問題 </b>                                                                           |                                                                |
| 台灣 亞洲             | へ 藏                                                           | 品査詢:全文檢索                                                                                          | 進階檢察 操作說明                                                      |
|                   | <ul> <li>依全宗瀏覽(最新開放</li> <li>※個人文書與集就</li> </ul>              | 牧全宗檔案)     ※家族與民間文書                                                                               | ≫ 機構團體檔案                                                       |
|                   | ◎ 南弘文書                                                        | ◎ 新竹北門鄭禧記家族文書                                                                                     | ◎ 臺灣銀行所藏日治時期文書                                                 |
| ### 3 # 7 # 8     | ◎ 葉盛吉文書                                                       | ◎ 海南王均政家族文書                                                                                       | ◎ 臺灣總督府旅券發行簿                                                   |
| 2112 R 12 6 2     | ◎ 大鶴正滿文書                                                      | ◎ 三角湧秦家文書                                                                                         | ◎ 滿洲醫科大學檔案                                                     |
| ANNE ARA R S      | ◎ 下村宏文書                                                       | ◎ 金門梁家照月                                                                                          | 受驗句報(螢雪時代)                                                     |
|                   | ◎陳澄波畫作與文書                                                     | ◎ 鹿港王茂滔家族文書                                                                                       | 日治時期臺灣世界語運動文獻                                                  |
| 8.20 R. 84        |                                                               |                                                                                                   | е нове                                                         |
| Co<br>att 1 5 4   | 地址:臺北市南港區研究院路二段128號<br>pyrightc©2007 Institute of Taiwan Hist | 電話:886-2-2652-5350 傳真: (02)278<br>ory. All Rights Reserved 位置:人文社會科<br>Chrome 17:0.963N1上 品件意味研究的 | 3-1956<br>李绝北顺八楼<br>024 + 768 陽名 修动美                           |

1. 進階查詢

|                                                                                                    |      |        |        | 1        | - antel          |          | ~ ~      |    |                  |
|----------------------------------------------------------------------------------------------------|------|--------|--------|----------|------------------|----------|----------|----|------------------|
| the second second                                                                                                    | 0 4  |        |        | A series | To Stars         |          |          |    | A REAL PROPERTY. |
| Contraction of the local division of the local division of the loc | No.  | 全宗》    | 覧   萩品 | 查詢   系統  | <b>美簡介   聯絡我</b> | 們   常見問題 | <b>[</b> |    |                  |
| 日本前しアリ                                                                                                    | ◎ 首頁 | [>藏品查詢 | > 進階查詢 | A.       | С.               |          |          |    |                  |
| earch                                                                                                    |      |        | 請輸入查詢  | 矿间       | 不分欄位 ▼           | 1        |          |    |                  |
| • 簡易查詢                                                                                                    | В.   | AND V  | 請輸入查詢  | 动詞       | 不分欄位 ▼           | -        |          |    |                  |
| * 進階查詢                                                                                                    |      | AND V  | 請輸入查試  | ा हो     | 不分欄位 ▼           |          |          |    |                  |
| • 熱門查詢詞                                                                                                    |      | D. 日期  | 西元     | 年~       | 年                |          |          |    |                  |
| • 查詢說明                                                                                                    |      | 全宗     | 全部     |          |                  | • E      |          |    |                  |
|                                                                                                    |      | 查詢棋式   | ● 精確查  | 饷 🔍 棋糊重  | Ein              |          |          |    |                  |
|                                                                                                    |      | 查詢範圍   | 🕑 單件 🛛 | 🛛 案卷 🔲 🤉 | 糸列 回 全宗          |          |          |    |                  |
|                                                                                                    |      |        | 查的 查的  | <u> </u> |                  |          |          |    |                  |
|                                                                                                    | 本次查  | 詢歷史    |        |          |                  |          |          |    |                  |
|                                                                                                    | 序號   | 查詢條件   |        |          | 查詢結果             |          | 清除       | 儲存 |                  |
|                                                                                                    | 說明:  | 實詢歷史僅仍 | 留於本次登) | 入,若要永久的  | 保存,請儲存於使用        | 用者専區     |          |    |                  |
|                                                                                                    |      |        |        |          |                  |          |          |    |                  |

- A. 輸入查詢詞/關鍵字,可輸入1至3個檢索條件以查找相關文書檔案
- B. 選擇運用布林運算(and、or、not)限制檢索條件
  - 輸入三好德三郎 and 榮町:可查找同時包含三好德三郎與榮町目錄 資訊之檔案。
  - ▶ 輸入三好德三郎 or 榮町:可查找所有包含三好德三郎,或是含榮町目錄資訊之檔案。
  - 輸入三好德三郎 not 榮町:篩選出含有三好德三郎但不包含榮町目錄資訊之檔案。
- C. 選擇欲檢索的欄位項目,如題名、識別號、團體名稱、家族名稱、個人 名稱、地理名稱、土地名稱、主題等或選擇不分欄位,進行各欄位目錄 的全文檢索。
- D. 可依需求輸入「日期」。
- E. 選擇在哪一個「全宗」內進行檢索,或選擇全部檢索。如僅選擇於〈三 好德三郎文書〉內檢索,則僅會於〈三好德三郎文書〉內查找。
- 2. 簡易查詢

進入「藏品查詢」後點選左側功能列中「簡易查詢」,即可輸入關鍵字查找所需 檔案。

3. 精確查詢/模糊查詢

精確查詢模式中查詢值是以相連字串檢索,例:以「圖書館自動化」進行精確查 詢,將不會查出「圖書館流通自動化」;模糊查詢則是將檢索值以近似詞的方式 擴大檢索範圍,因此檢索值中的每一字元不必同時且相連出現於同一欄位中,透 過相鄰(proximity)與加權的計算,檢索出所有可能相關的資料,如:檢索值為

12

「電子圖書館」,相關欄位中有「電子化圖書館」或「電腦化圖書館」亦可被檢 索出來。因此,其資料的顯示將依計算之相關度排序。

(二)結果檢視

以下就輸入查詢詞「明信片」為例,檢視查詢結果。

1. 檢視模式

(1)「條列式」檢視模式

顯示層次、識別號、題名、時間範圍、出處等資訊。其中,可點選層次(依階層 上下排序)、識別號(依數字總和排序)、題名(依筆畫順序排序)旁上下箭頭, 查詢結果可順排或逆排。

| 食視樽 | (式) | 條列式    | 簡目式 圖交式                        |                                        |                               | 將所勾選項目: 圆列印/下載                          | 🖾 Ema |
|-----|-----|--------|--------------------------------|----------------------------------------|-------------------------------|-----------------------------------------|-------|
|     |     |        | 第 <mark>1/94</mark> 頁  共 938 筆 | 跳至第 1 ▼                                | 頁  <u>下一頁</u>  毎頁3            | 崔數: 10 ▼                                |       |
|     | 序號  | 層次 🔽 🖻 | 識別號 🔽 🖻                        | 題名 🔍 📐                                 | 時間範圍                          | 出處                                      | 藏品狀態  |
|     | 1   | 單件     | T0675_03_01_058                | <u>□□茂致小副川</u><br><u>猛明信月</u>          |                               | □□茂                                     |       |
|     | 2   | 單件     | T0675_03_01_061                | <u>古山晋□□致小</u><br>副川猛明信月               |                               | 古山晋四                                    |       |
|     | 3   | 單件     | T0675_03_01_067                | <u>柳源陽之助致</u><br><u>小副川猛明信</u><br>月    |                               | 柳源陽之助                                   |       |
| 0   | 4   | 單件     | T0675_03_01_068                | 森井正之致小<br>副川猛明信月                       |                               | 森井正之                                    |       |
|     | 5   | 單件     | T0675_03_01_069                | <u>渡邊濱致小副</u><br><u>川猛夫婦明信</u><br>月    |                               | 渡邊濱                                     |       |
|     | 6   | 單件     | T0675_03_01_073                | <u>南里清久致小</u><br>副川猛明信月                |                               | 南里清久                                    |       |
|     | 7   | 單件     | T0675_01_04_008                | <u>昭和14至15年</u><br><u>酒類賣捌事務</u><br>文件 | 昭和14年8月23<br>日~昭和15年7月<br>19日 | 折尾徳慧、臺灣總督府專賣局<br>宜蘭支局、臺灣總督府專賣<br>局、小副川猛 |       |
|     | 8   | 單件     | T0675_03_01_077                | <u>致小副川猛信</u><br>函明信月                  |                               |                                         |       |
|     | 9   | 單件     | T0675_03_02_001                | <u>小副川親之姊</u><br><u>致小副川親明</u><br>信月   | 明治45年3月19<br>日                |                                         |       |
|     | 10  | 單件     | T0675_03_02_003                | <u>小副川惣作致</u><br>小副川力メ子明<br>信月         | 大正6年3月4日                      | 小副川惣作                                   |       |

(2)「簡目式」檢視模式

顯示題名、識別號、層次、範圍與內容資訊。可點選題名連結,以閱覽詳細的目錄資訊。

| 檢視模式: 條例式 商目式 圖文式 將所勾款                                 | <u> </u> 選項目:                                                                                                    | 圆列印/下載 | 🖾 Email |
|--------------------------------------------------------|----------------------------------------------------------------------------------------------------|--------|---------|
| 第 1/94 頁   共 938 筆   跳至第 1 ▼ 頁   <u>下一頁  </u> 每頁筆數: 10 | •                                                                                                    |        |         |
| <ul> <li>□ 1.□□</li></ul>                              | , in the second second s | 無圖片    |         |

### (3) 「圖文式」檢視模式

顯示識別號和數位影像縮圖資訊,可點選數位影像縮圖或識別號連結,以閱覽詳細的目錄資訊。

| 82查詢的條件為: 關键詞=明信片」<br>象視模式: 條例式 簡目式 | 圖交式                                       | 久 重新査護<br>務所勾選項目:                                                                                                    |
|-------------------------------------|-------------------------------------------|----------------------------------------------------------------------------------------------------|
| 第 <mark>1</mark> /;                 | 79 頁  共 705 筆  跳至第 <mark>1 ▼</mark> 頁   ] | <u>「一</u> 」                                                                                                    |
|                                     | and a share of a                          | とをわかれ時にほどん 福 友 産 先生                                                                                                    |
| GAN 03 01 036                       | LJK 04 01 0070957                         | □ <u>YP01 01 029</u>                                                                                                    |
| n an tadaga                         | And And And And And And And And And And   | Hard and the state of the state of the state |
| □ <u>YP01 01 030</u>                | GAN 03 01 001                             | GAN 03 01 002                                                                                                    |
|                                     |                                           |                                                                                                    |
| GAN 03 01 010                       | PP01 01 003                               | □ <u>YP01 01 005</u>                                                                                                    |

- 2. 功能使用
  - (1)查詢結果顯示目前位於第1/94頁,共查得938筆目錄資訊,可「跳至 第X頁」閱覽查詢結果,或按「下一頁」閱覽查詢結果,並選擇每頁顯 示10、20或30筆目錄資訊。

| 檢視相 | 莫式: | 條列式    | 簡目式 圖文式           |                                            |                               | 將所勾選項目: 圆列印/下載                          | 🖾 Ema |
|-----|-----|--------|-------------------|--------------------------------------------|-------------------------------|-----------------------------------------|-------|
|     |     | [      | 第 1/94 頁  共 938 筆 | 8 跳至第 1 ▼                                  | ]頁   <u>下一頁  </u> 每頁3         | 筆數: 10 ▼                                |       |
|     | 序號  | 層次 🔽 🖻 | 識別號 マ 🖻           | 題名 🔍 📐                                     | 時間範圍                          | 出處                                      | 藏品狀態  |
|     | 1   | 單件     | T0675_03_01_058   | <u>□□茂致小副川</u><br><u>猛明信月</u>              |                               | 四茂                                      |       |
|     | 2   | 單件     | T0675_03_01_061   | <u>古山晋□=致小</u><br>副川猛明信月                   |                               | 古山晉四                                    |       |
|     | 3   | 單件     | T0675_03_01_067   | <u>柳源陽之助致</u><br><u>小副川猛明信</u><br>占        |                               | 柳源陽之助                                   |       |
|     | 4   | 單件     | T0675_03_01_068   | 森井正之致小<br>副川猛明信月                           |                               | 森井正之                                    |       |
|     | 5   | 單件     | T0675_03_01_069   | <u>渡邊濱致小副</u><br><u>川猛夫婦明信</u><br><u>月</u> |                               | 渡邊濱                                     |       |
|     | 6   | 單件     | T0675_03_01_073   | <u>南里清久致小</u><br>副川猛明信月                    |                               | 南里清久                                    |       |
|     | 7   | 單件     | T0675_01_04_008   | <u>昭和14至15年</u><br>酒類賣捌事務<br>文件            | 昭和14年8月23<br>日~昭和15年7月<br>19日 | 折尾德慧、臺灣總督府專賣局<br>宜蘭支局、臺灣總督府專賣<br>局、小副川猛 |       |
|     | 8   | 單件     | T0675_03_01_077   | <u>致小副川猛信</u><br><u>函明信月</u>               |                               |                                         |       |
|     | 9   | 單件     | T0675_03_02_001   | <u>小副川親之姊</u><br><u>致小副川親明</u><br>信月       | 明治45年3月19<br>日                |                                         |       |
| 2   | 10  | 單件     | T0675_03_02_003   | 小副川惣作致<br>小副川力メ子明<br>信月                    | 大正6年3月4日                      | 小副川惣作                                   |       |

(2)可勾選查詢結果,列印或下載至個人電腦中,或 e-mail 至個人電子郵件信箱,以便日後查詢對照之用。

| 說視和 | [] : [] | 條列式    | 簡目式 圖交式           |                                            |                               | 將所勾選項目 圆列印/下載                           | 🖾 Em |
|-----|---------|--------|-------------------|--------------------------------------------|-------------------------------|-----------------------------------------|------|
|     |         |        | 第 1/94 頁  共 938 筆 | E 跳至第 1 🔻                                  | 頁  <u>下一頁</u>  每頁3            | 崔數: 10 ▼                                |      |
|     | 序號      | 層次 🗹 🖻 | 識別戦 マ 下           | 題名 🔽 🖻                                     | 時間範圍                          | 出虚                                      | 裁品狀態 |
|     | 1       | 單件     | T0675_03_01_058   | <u>□□茂致小副川</u><br><u>猛明信月</u>              |                               | 动                                       |      |
|     | 2       | 單件     | T0675_03_01_061   | <u>古山晋□□致小</u><br>副川猛明信月                   |                               | 古山晉四                                    |      |
|     | 3       | 單件     | T0675_03_01_067   | <u>柳源陽之助致</u><br>小副川猛明信<br>月               |                               | 柳源陽之助                                   |      |
|     | 4       | 單件     | T0675_03_01_068   | 森井正之致小<br>副川猛明信月                           |                               | 森井正之                                    |      |
|     | 5       | 單件     | T0675_03_01_069   | <u>渡邊濱致小副</u><br><u>川猛夫婦明信</u><br><u>月</u> |                               | 渡邊濱                                     |      |
|     | 6       | 單件     | T0675_03_01_073   | <u>南重清久致小</u><br>副川猛明信月                    |                               | 南里清久                                    |      |
|     | 7       | 單件     | T0675_01_04_008   | <u>昭和14至15年</u><br>酒類賣捌事務<br>文件            | 昭和14年8月23<br>日~昭和15年7月<br>19日 | 折尾德慧、臺灣總督府專賣局<br>宜蘭支局、臺灣總督府專賣<br>局、小副川猛 |      |
|     | 8       | 單件     | T0675_03_01_077   | 致小副川猛信<br>函明信月                             |                               |                                         |      |
|     | 9       | 單件     | T0675_03_02_001   | <u>小副川親之姊</u><br><u>致小副川親明</u><br>信月       | 明治45年3月19<br>日                |                                         |      |
|     | 10      | 單件     | T0675_03_02_003   | 小副川惣作致<br>小副川力メ子明<br>信月                    | 大正6年3月4日                      | 小副川惣作                                   |      |

(3)可選擇「重新查詢」,回到「藏品查詢」頁面,另輸入查詢詞,重新進行查詢。

| 81 <b>1</b> 1 | 的條件。 | 為: 關键字= | 明信片               |                                            | 🚱 重新查詢                        |                                         |       |  |
|---------------|------|---------|-------------------|--------------------------------------------|-------------------------------|-----------------------------------------|-------|--|
| 歲視樽           | (式:  | 條列式     | 筒目式 圖交式           |                                            |                               | 將所勾選項目: 圆列印/下載                          | 🖂 Ema |  |
|               |      |         | 第 1/94 頁  共 938 筆 | [] 跳至第 1 ▼                                 | ]頁  <u>下一頁</u>  毎頁第           | 筆數: 10 ▼                                |       |  |
|               | 序號   | 層次 ☑ ♪  | 識別號 🔽 🖻           | 題名 🔍 📐                                     | 時間範圍                          | 出處                                      | 藏品狀態  |  |
|               | 1    | 單件      | T0675_03_01_058   | <u>□□茂致小副川</u><br>猛明信月                     |                               | 500茂                                    |       |  |
|               | 2    | 單件      | T0675_03_01_061   | <u>古山晋□□致小</u><br>副川猛明信月                   |                               | 古山晉四                                    |       |  |
|               | 3    | 單件      | T0675_03_01_067   | <u>柳源陽之助致</u><br>小副川猛明信<br>占               |                               | 柳源陽之助                                   |       |  |
|               | 4    | 單件      | T0675_03_01_068   | 森井正之致小<br>副川猛明信月                           |                               | 森井正之                                    |       |  |
|               | 5    | 單件      | T0675_03_01_069   | <u>渡邊濱致小副</u><br><u>川猛夫婦明信</u><br><u>月</u> |                               | 渡邊濱                                     |       |  |
|               | 6    | 單件      | T0675_03_01_073   | <u>南里清久致小</u><br>副川猛明信月                    |                               | 南里清久                                    |       |  |
|               | 7    | 單件      | T0675_01_04_008   | <u>昭和14至15年</u><br>酒類直別事務<br>文件            | 昭和14年8月23<br>日~昭和15年7月<br>19日 | 折尾德慧、臺灣總督府專賣局<br>宜蘭支局、臺灣總督府專賣<br>局、小副川猛 |       |  |
|               | 8    | 單件      | T0675_03_01_077   | <u>致小副川猛信</u><br>函明信月                      |                               |                                         |       |  |
|               | 9    | 單件      | T0675_03_02_001   | <u>小副川親之姊</u><br>致小副川親明<br>信月              | 明治45年3月19<br>日                |                                         |       |  |
|               | 10   | 單件      | T0675_03_02_003   | 小副川惣作致<br>小副川力メ子明<br>信月                    | 大正6年3月4日                      | 小副川惣作                                   |       |  |

3. 檔案瀏覽

點選題名連結,可閱覽詳細的檔案目錄資訊。

|    |    | 第      | 1/81 頁  共 805 | 筆 跳至第 1 ▼ 頁   下一頁   每] | 頁筆數: 10 ▼   |      |      |
|----|----|--------|---------------|------------------------|-------------|------|------|
|    | 序號 | 層次 🗹 📐 | 識別號 🗵 🖸       | 題名 ☑ ♪                 | 時間範圍        | 出處   | 藏品狀態 |
| 50 | 1  | 單件     | DS02_02_008   | <u> </u>               | 大正11年~大正14年 | 樋本惠勇 |      |
| 20 | 2  | 單件     | DS02_01_006   | 李宗澤所寄之明信月(1922)        | 大正11年       | 李宗澤  |      |
| 50 | 3  | 單件     | DS02_01_050   | 謝桃所寄之明信月(1927)         | 昭和2年        | 謝栁   |      |
| 50 | 4  | 單件     | DS02_01_048   | 鄭肇基所寄之明信片(1939)        | 昭和14年       | 鄭肇基  |      |

| 耗香因文書(7)<br>家好期期品(た(2)    | 全覽 微要  內  | 容 索引 風童                                                                                     |  |  |  |  |
|---------------------------|-----------|---------------------------------------------------------------------------------------------|--|--|--|--|
| ● 學校師友函件(2)               | 層次        | 單件                                                                                          |  |  |  |  |
| 資產亦活動固件(3)<br>社會活動固件(3)   | 識別號       | DS02_02_008                                                                                 |  |  |  |  |
| · 藝文作品與面件(3)<br>· 個人爭職(2) | 題名        | 正題名:穩本惠勇所寄之信山 (1922-1925)                                                                   |  |  |  |  |
| 個人收藏(3)                   | 出感        | <i>都</i> 答者:樋本惠勇                                                                            |  |  |  |  |
|                           | 日期        | 形成日期:大正11年~大正14年 (1922/1925)                                                                |  |  |  |  |
|                           | 範圍與內容     | 收錄越本應為所寄之書信。內容包括: (1) 新蓝麦嘎與斯洋磯的原書儀況 (1922) ; (2) 高討定明計算書<br>事堂 (1924) ; (3) 質年明信片 (1925) 等。 |  |  |  |  |
|                           | 取用形式/使用方式 | 資料再與金文形象<br>[護主直査                                                                           |  |  |  |  |
|                           | 個人名稱      |                                                                                             |  |  |  |  |
|                           | 種類形式      | 豊催                                                                                          |  |  |  |  |
|                           | 權利說明      | 中央研究院臺灣史研究所所有                                                                               |  |  |  |  |
|                           | 較佳的引用方式   | 引用時請註明: 題名(識別號)。查檢日期。資料庫名稱。檢索網址。                                                            |  |  |  |  |
|                           | ◎室前結果 ◆   | □點選後返回查詢結果                                                                                  |  |  |  |  |

如上圖所示,點選「回查詢結果」,可回到檢索結果清單,使用者可繼續點 選所需閱覽的檔案。

二、查詢歷史

本系統於查詢欄位下方提供「本次查詢歷史」的功能,並列出「查詢條件」, 方便使用者瀏覽先前檢索的紀錄,有帳號的使用者,可點選「儲存於使用者 專區」,以便日後從此專區內再次瀏覽先前的檢索紀錄。

| rch     |        | 請輸入     | 查詢詞      | 不分欄位    | •      |     |            |       |
|---------|--------|---------|----------|---------|--------|-----|------------|-------|
| 間易宣詞    | AND    | ▼ 請輸入   | 查詢詞      | 不分欄位    | •      |     |            |       |
| ・進階查詢   | AND    | ▼ 請輸入   | 查詢詞      | 不分欄位    | •      |     |            |       |
| • 熱門查詢詞 |        | 期 西元    | 年~       | 年       |        |     |            |       |
| • 查詢說明  |        | 宗全部     |          |         |        | ۲   |            |       |
|         | 查詢相    | 東式 💿 精研 | 産査詢 🔘 模糊 | 查詢      |        |     |            |       |
|         | 查詢維    | 1圓 🗹 全学 | 🗑 🐼 系列 🕑 | 窯卷 🕑 單件 |        |     |            |       |
|         |        | 查詢 查    | 脑的胆      |         | 點選     | 後可信 | 者存於        | 「使用者專 |
|         | 本次查詢歷史 |         |          |         |        |     | л          |       |
|         |        | -       |          |         | 200.00 |     | Judy-due V |       |

#### 肆、聯絡我們

如在系統操作上有任何疑問與建議,或有帳號使用的問題,歡迎與本館聯絡。 聯繫方式如下。

一、於本系統點選「聯絡我們」,以將問題反應予館員處理

二、透過電話 02-2652-5350 分機 6823,直接與本館聯繫